# Configurando um perfil de serviço global (GSP) no UCS (Unified Computing System) Central e alertas de solução de problemas ao longo do caminho

# Contents

Introduction Prerequisites Requirements Componentes Utilizados Informações de Apoio Configurar Layout da GUI do UCS Central HTML Atribuindo um domínio UCS a um grupo de domínio Criando um perfil de serviço

# Introduction

Este documento descreve como configurar um perfil de serviço global (GSP) no UCS (Unified Computing System) Central e também analisamos como lidar com alguns dos alertas que podemos encontrar ao criar um GSP.

# Prerequisites

## Requirements

Familiaridade com a criação de um perfil de serviço e um modelo de perfil de serviço no UCSM (Unified Computing Systems Manager)

Conhecimento básico do UCS Central.

### **Componentes Utilizados**

As informações neste documento são baseadas nestas versões de software e hardware:

Cisco UCSM 3.1(1h)

Cisco UCS Central 1.5(1a)

Servidores blade Cisco UCS

The information in this document was created from the devices in a specific lab environment. All of the devices used in this document started with a cleared (default) configuration. If your network is

live, make sure that you understand the potential impact of any command.

# Informações de Apoio

O perfil de serviço global centraliza a configuração lógica implantada no data center.

Essa centralização permite a manutenção de todos os perfis de serviço nos domínios do Cisco UCS de um local central no Cisco UCS Central.

Ao usar um perfil de serviço global, você pode fazer o seguinte no data center:

Selecione um elemento de computação para o perfil de serviço de qualquer um dos domínios do Cisco UCS.

- Migre o perfil de serviço de um elemento para outro.

Selecione os servidores dos pools de servidores globais disponíveis em qualquer um dos domínios do Cisco UCS.

Associe recursos globais, como pools de IDs e políticas.

Referência a qualquer uma das políticas globais no domínio do Cisco UCS

# Configurar

### Layout da GUI do UCS Central HTML

| UCS Central               |                        |                                                   | 🏝 admin 👻   🐥 ਦ 💥 ਦ 🗘 ਦੇ |
|---------------------------|------------------------|---------------------------------------------------|--------------------------|
| What are you looking for? | Search by name         | What d                                            | o you want to do?        |
| Dashboard                 | Î                      | 1                                                 | •                        |
|                           |                        |                                                   | C   III                  |
| l<br>Domain Tree          | Looking for a specific | object Looking to create<br>object or modify a se | an<br>stting             |
|                           |                        |                                                   |                          |
|                           |                        |                                                   |                          |
|                           |                        |                                                   |                          |
|                           |                        |                                                   |                          |
| Organization Tree         |                        |                                                   |                          |
|                           |                        |                                                   |                          |
|                           |                        |                                                   |                          |
|                           |                        |                                                   |                          |
| Search Tree               |                        |                                                   |                          |

Estas são as seções na GUI HTML central.

Ele também fornece uma breve ideia do que cada botão/seleção nos permite fazer dentro da GUI do HTML5.

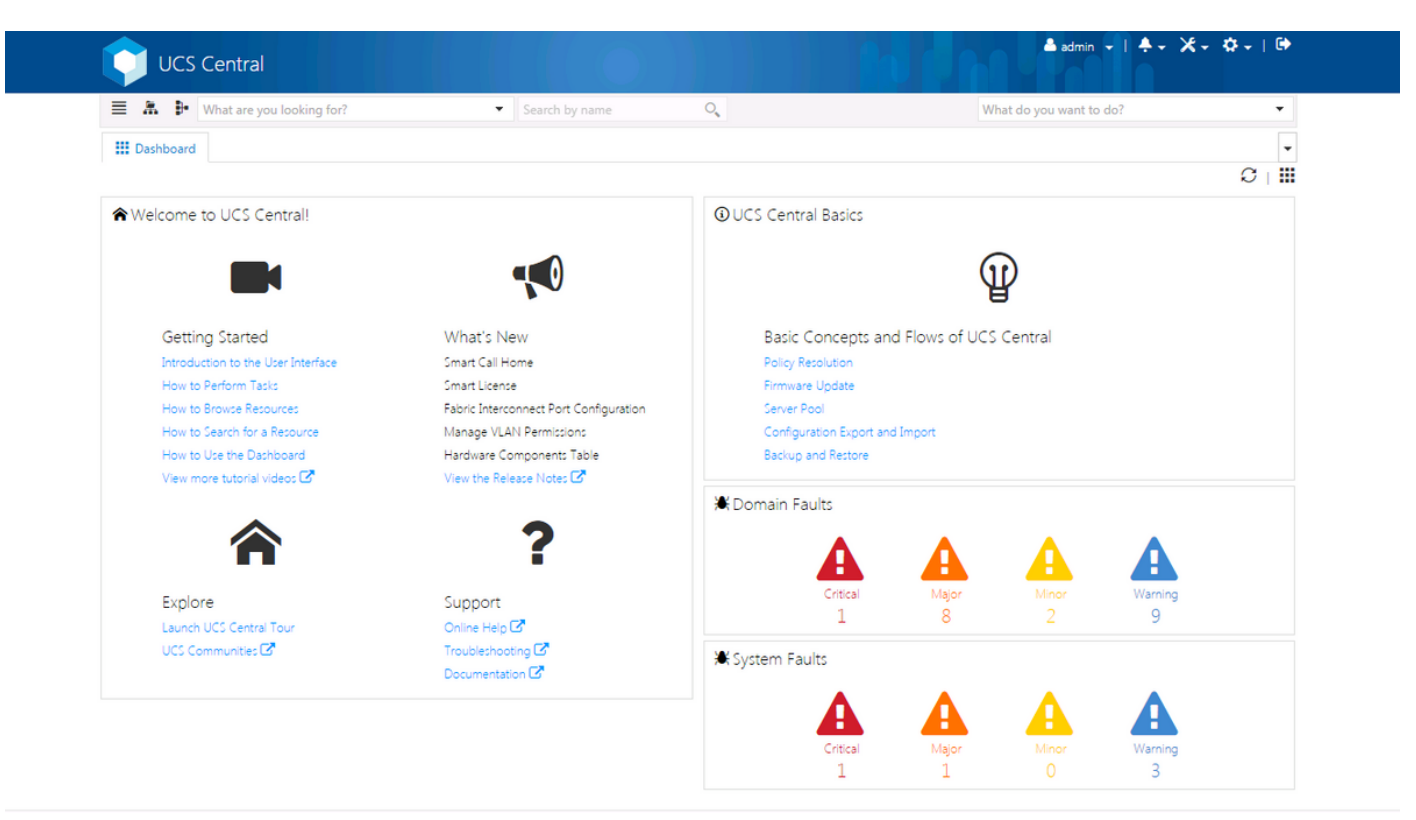

Esta é a página inicial que você verá depois de fazer login na nova GUI do UCS Central (a guia Painel).

Isso pode ser personalizado para cada usuário individual, no entanto, este é um exemplo de uma configuração padrão.

# Atribuindo um domínio UCS a um grupo de domínio

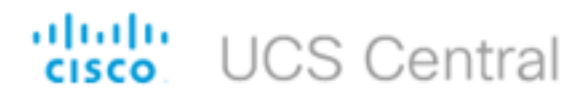

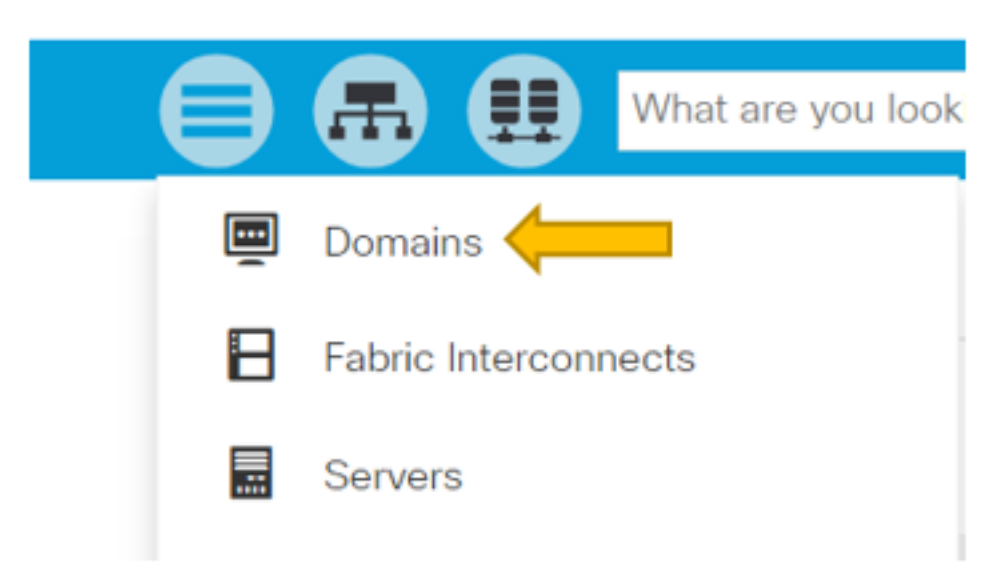

Na árvore de pesquisa, clique na seleção Domínios.

A guia Domínios nos permitirá selecionar um domínio a ser modificado.

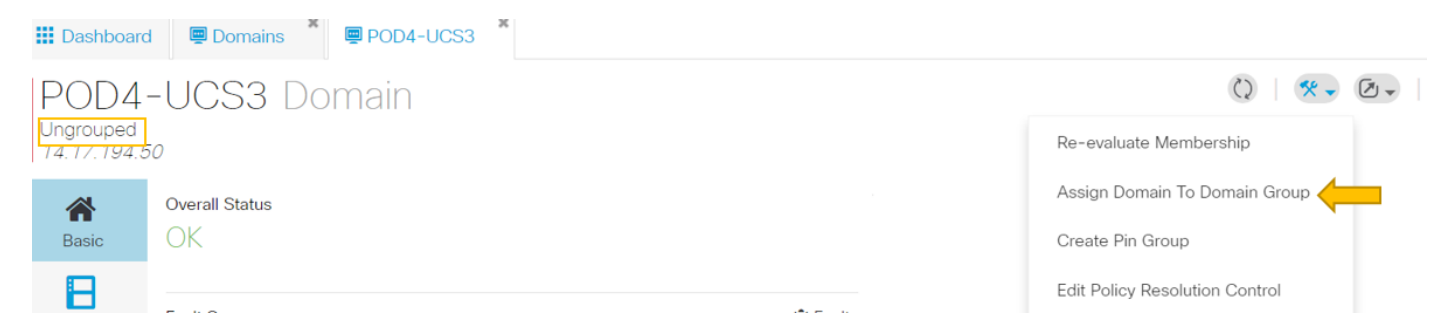

Quando um domínio é registrado no UCS Central, ele será definido como um domínio não agrupado.

Você pode ver que, nesta instância, o domínio selecionado é Desagrupado.

Para mover o domínio para um grupo de domínio, selecione o ícone de ferramentas e clique em Atribuir domínio ao grupo de domínio na lista suspensa.

# POD4-UCS3 Assign

| Domain    |   |  |
|-----------|---|--|
| POD4-UCS3 | - |  |

| Domain Group Location |   |
|-----------------------|---|
| Unassigned            | - |

Depois que a opção Atribuir domínio ao grupo de domínio for selecionada, você verá um pop-up como esse.

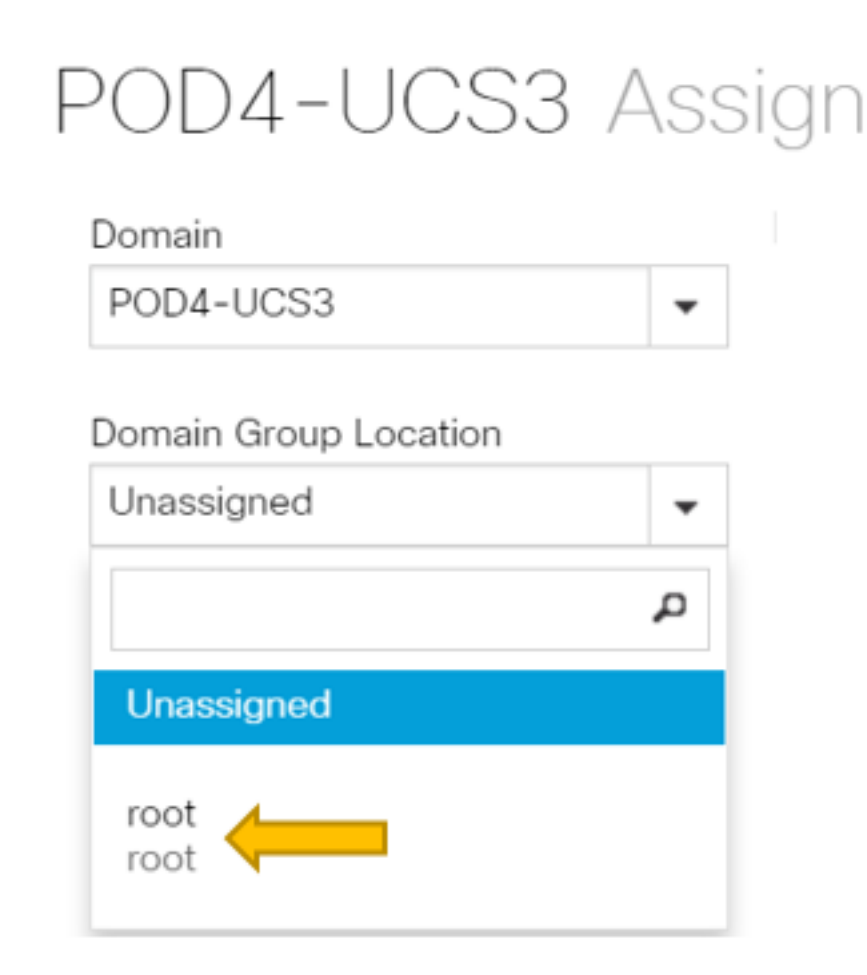

Selecione o menu suspenso Local do grupo de domínio e mova o domínio para o grupo de domínio apropriado.

Neste exemplo, o grupo de domínio raiz é usado.

Criando um perfil de serviço

| Cisco UCS Central         |                    | admin 🛓 🔹 🌸 🗴 🌾 🦿 🕐                     |
|---------------------------|--------------------|-----------------------------------------|
| What are you looking for? | ✓ Search by name   | What do you want to do?                 |
| Dashboard                 |                    | G+ Create Service Profile From Template |
|                           |                    | Create Service Profile Template         |
| ♠Welcome to UCS Central!  | OUCS Central Basic | cs                                      |

Para criar um GSP, você deve primeiro criar um GSP Template.

Como você está procurando criar (ou modificar) um objeto, que neste exemplo é um modelo GSP, você vai para a seção superior direita e procura Criar perfil de serviço.

No menu suspenso, clique em Criar modelo de perfil de serviço

# Service Profile Template Create

| *           | Organization                             |
|-------------|------------------------------------------|
| Basic       | root                                     |
| ተ           | Name *                                   |
| Identifiers | SP_1_Central                             |
| <           | Description                              |
| LAN         |                                          |
| <           | User Label                               |
| SAN         |                                          |
|             | Template Instantiation Mode              |
| Servers     | Initial Updating                         |
|             | Desired Power State Check On Association |
| Storage     | ON Power Off                             |
| থ্য         | Compatibility Check On Migration Using   |
| Policies    | Server Pool                              |
|             | Enabled Disabled                         |

Mostra as informações básicas que você verá na guia Modelo de GSP (ou apenas GSP).

Escolha as configurações apropriadas, da mesma forma que você faria ao criar um modelo de perfil de serviço no UCSM.

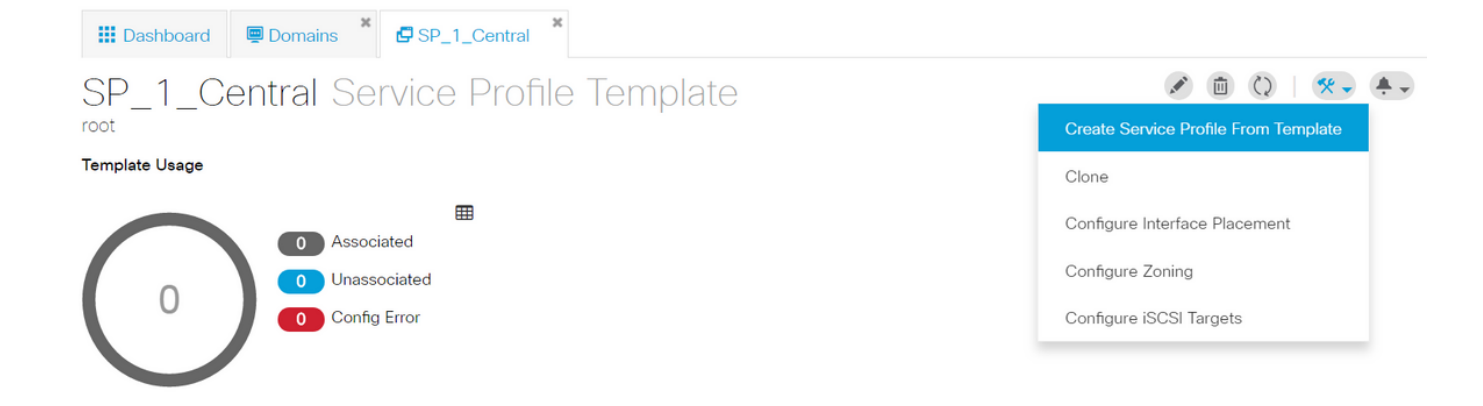

Depois que um modelo de perfil de serviço for criado, você poderá criar um perfil de serviço no UCS Central.

Selecione a opção Ferramentas e clique em Criar perfil de serviço a partir do modelo no menu suspenso para criar um GSP.

| SP_1_<br><sup>root</sup> | Central Create                                         |                |                |
|--------------------------|--------------------------------------------------------|----------------|----------------|
| A Basic                  | Service Profile Template to Instantiate * SP_1_Central | SP_1_Cent      | tral           |
|                          | Organization *                                         | Template Usage |                |
| Servers                  | root 🗸                                                 |                | <b>⊞</b>       |
|                          | Samias Deafle Naming Convention                        |                | 0 Associated   |
|                          | Service Profile Naming Convention                      |                | 0 Unassociated |
|                          | Simple Advanced Ivianual Entry                         | 0              | O Config Error |
|                          | No. Of Service Profiles *                              |                | -              |
|                          | 2                                                      |                |                |
|                          | Service Profile Naming Profix *                        |                |                |
|                          |                                                        | Settings       | Status         |
|                          | lest                                                   | User Label     |                |

Um pop-up como este será visto, semelhante ao que se vê no UCSM.

Neste exemplo, dois perfis de serviço com um prefixo de Teste estão sendo criados.

Para criar um GSP com um nome específico, selecione a opção Entrada manual.

|                | Service Profile              | •        | ୍                 |
|----------------|------------------------------|----------|-------------------|
|                | Name                         | Location | Q                 |
| 🔛 Dashboard 🖳  | Test1                        | root     |                   |
| SP 1 Cer       | Test2                        | root     |                   |
| root           | <ul> <li>1-2 of 2</li> </ul> | >        | C Advanced Search |
| Template Usage |                              |          |                   |
| 2              |                              |          |                   |

Você pode ver que duas instâncias de Perfil de serviço foram criadas.

Você os procura na barra de pesquisa, mas também pode usar a Árvore de pesquisa à esquerda.

### Atribuição de um GSP

| Dashboard    | 🛛 📟 Domains 🎽 🗗                                            | SP_1_Central | Test1    |                 |                               |
|--------------|------------------------------------------------------------|--------------|----------|-----------------|-------------------------------|
| Test1        | Service Prof                                               | ile          |          |                 | ۰ ا () ا 🖈 ب                  |
| root         |                                                            |              |          |                 | Create Template From Profile  |
| *            | Service Profile Template                                   |              |          |                 | Unbind From Template          |
| Basic        | SP_1_Central L                                             | Jpdating Tem | iplate 🗷 |                 | Assign Server Manually        |
| Identifiers  |                                                            |              |          |                 | Rename                        |
| ~            | <pre>Assigned Server - <not-assigned></not-assigned></pre> | ,            |          |                 | Clone                         |
| Connectivity |                                                            |              |          |                 | Reapply Configuration         |
|              | Overall Status                                             | Config       | Errors   | Pending Changes | Configure Zoning              |
| FC Zones     | Unassociated                                               | 0            |          | NO              | Configure iSCSI Targets       |
| Server       | Fault Summary                                              |              |          | 斎 Faults        | UUID Synchronization Behavior |

Neste exemplo, a opção Atribuir servidor manualmente foi escolhida.

Isso exibirá um pop-up no qual você pode atribuir manualmente o perfil a um servidor de nossa escolha (semelhante ao UCSM).

| Test1          | Service F                                                                                                    | Profile                                                                   |                                                               |                                          |                                  |                                              | and the second second s |
|----------------|----------------------------------------------------------------------------------------------------|---------------------------------------------------------------------------|---------------------------------------------------------------|------------------------------------------|----------------------------------|----------------------------------------------|----------------------------------------------------------------------------------------------------|
| <b>A</b> Basic | Service Profile Te<br>SP_1_Cen                                                                                                    | <sup>mplate</sup><br>Itral Updatir                                        | ng Template                                                   | - <b>2</b>                               |                                  | Associated Server                            | 63 1/8 E                                                                                                    |
| Identifiers    | overall Status                                                                                                    | on Failure                                                                | Config Errors                                                 |                                          | Pending Changes                  | Server Overall Sta                           | tus<br>⊖d                                                                                                    |
| FC Zones       | Fault Summary                                                                                                    | V                                                                         |                                                               |                                          | ĥ€ Faults                        | Server Fault Sumn                            | nary                                                                                                    |
| Server         | Critical<br>O<br>Critical Config Err                                                                                                    | Major<br>O<br>ors                                                         | Minor<br>O                                                    | Warning<br>O                             |                                  | Critical<br>O                                | Major<br>O                                                                                                    |
| Storage        | <ul> <li>One this</li> <li>The Amount of the Amount of the</li></ul> | e of the vNICs refe<br>server.<br>ere are not enough<br>C address assignn | rences a named \<br>resources overall<br>nent failed for a vP | /LAN which is ina<br>NIC, possibly illeç | accessible to<br>gal MAC address | Access<br>Management IP<br>Managing Instance | e                                                                                                    |
|                |                                                                                                    | 10 0101010 147 100                                                        |                                                               |                                          |                                  | Settings                                     |                                                                                                    |

Por padrão, dois vnics são criados mesmo que você nunca tenha configurado vnics na criação do nosso perfil de serviço.

Lembre-se de que uma vnic está associada a um endereço mac e possui uma(s) vlan(s) nela, nenhuma das quais foi definida quando você criou o perfil de serviço.

Isso lhe dá uma ideia de como você pode lidar com esses alertas.

| ▼ S Test1 👽<br>▶ iSCSI vNICs | Actions                |                   | a service profile template.<br>To modify this vNIC, please unbind the service profile from its template. |
|------------------------------|------------------------|-------------------|----------------------------------------------------------------------------------------------------|
| ▶ vHBAs                      | Change MAC Address     | Name              | : 1-fabric-A                                                                                             |
| = vNICs                      | Made MAG Address       | MAC Address       | Derived                                                                                                  |
| * WICS                       |                        | MAC Pool          | : default                                                                                                |
| vNIC 1-fabric-A 💽            | Bind to a Template     | MAC Pool Instance | :                                                                                                    |
| vNIC 1-fabric-B 1            | Unbind from a Template |                   |                                                                                                    |
|                              | Doost MAC Address      | Fabric ID         | : Fabric A Fabric B Enable Failover                                                                      |

Um GSP, mesmo com erros de configuração, uma vez criado, deve ser visto no UCSM como mostrado.

Um Perfil de Serviço que é transferido do Central para o UCSM, teria um globo verde ao lado.

# VLAN Create

| <b>A</b> Basic | Type<br>LAN Appliance                            |
|----------------|--------------------------------------------------|
| Private VLAN   | Domain Group Location Please Select              |
| Access Control | Name *                                           |
| Aliased VLANs  | Fabric Visibility<br>Same on A & B (Dual Fabric) |
|                | ID *                                             |
|                | VLAN Name Overlap Check<br>Enabled Disabled      |
|                | VLAN ID Overlap Check<br>Enabled Disabled        |
|                | Multicast Policy                                 |

Vamos agora criar uma vlan

# Vlan-Central-215 Edit

root

|                | Fabric Visibility           |  |
|----------------|-----------------------------|--|
| Basic          | Same on A & B (Dual Fabric) |  |
| ð              | ID *                        |  |
| Private VLAN   | 215                         |  |
| •              | VLAN ID Overlap Check       |  |
| Access Control | Enabled Disabled            |  |
| •              | Multicast Policy            |  |
| Aliased VLANs  |                             |  |

Especifique o ID da vlan e o nome da vlan.

# Vlan-Central-215 Edit root

| <b>^</b>       | + 📋        |                |
|----------------|------------|----------------|
| Basic          |            | Type to Filter |
| Private VLAN   | 🖌 root     |                |
| Access Control |            |                |
| Aliased VLANs  | Records: 1 | Cancel Select  |

Você deve especificar o grupo de domínio que esta vlan usaria, até o qual a vlan não aparecerá no UCSM.

A próxima tarefa é criar endereços mac e vnic(s). (Lembre-se, o alerta de configuração que o GSP estava lançando)

|            | <b>•</b>             | ् | Create MAC Pool | • |
|------------|----------------------|---|-----------------|---|
| MAC P      | ool Create           |   |                 |   |
| Rasic      | Organization<br>root | • |                 |   |
| •          | Name *               |   |                 |   |
| MAC Blocks | Central-MAC          |   |                 |   |
|            | Description          |   |                 |   |

Comece a preencher os detalhes do pool mac como mostrado.

# MAC Pool Create

| <b>A</b> Basic | HAC Block Start   | Size | MAC Addresses      | Access Controls |
|----------------|-------------------|------|--------------------|-----------------|
| <b>a</b>       | 00:25:B5:C0:C1:C2 | 20   | Block Utilizati    | ion             |
| MAC Blocks     |                   |      |                    | 20              |
|                | -                 |      | 📕 Available 📕 In U | se 📒 Duplicate  |
|                |                   |      | MAC Address        | Status          |
|                |                   |      | 00:25:B5:C0:C1:C2  | Available       |
|                |                   |      | 00:25:B5:C0:C1:C3  | Available       |
|                |                   |      | 00:25:B5:C0:C1:C4  | Available       |
|                |                   |      | 00:25:B5:C0:C1:C5  | Available       |
|                |                   |      | 00:25:B5:C0:C1:C6  | Available       |
|                |                   |      | 00:25:B5:C0:C1:C7  | Available       |
|                |                   |      | 00:25:B5:C0:C1:C8  | Available       |
|                |                   |      | 00:25:B5:C0:C1:C9  | Available       |
|                |                   |      | 00:25:B5:C0:C1:CA  | Available       |
|                |                   |      | 00:25:B5:C0:C1:CB  | Available       |
|                |                   |      | 00:25:B5:C0:C1:CC  | Available       |
|                |                   |      |                    |                 |

### Crie um bloco de endereço MAC como mostrado

| Test1 E     | Edit                  |                                                          | ?                             |
|-------------|-----------------------|----------------------------------------------------------|-------------------------------|
| Rasic       | LAN Settings          | Policy Advar                                             | nced                          |
| <b>d</b>    | vNICs iSCSI vNICs Cor | nectivity                                                |                               |
| Identifiers |                       | Properties Manual Template Redundancy R                  | Pair                          |
| LAN         |                       | Basic MAC Address VLANs Policies                         |                               |
| SAN         |                       | MAC Address Pool                                         | -                             |
| Servers     |                       | No selection has been made, hardware default will apply. | م<br>Not-Assigned             |
| Storage     |                       | <not-assigned> derived</not-assigned>                    | global-default<br>Central-MAC |

Crie vNIC(s) e atribua o pool mac (Central-MAC neste exemplo) a ele.

| Test1 [     | Edit  |             |              |                  |             |          |                                                                                          |                                        |                  |
|-------------|-------|-------------|--------------|------------------|-------------|----------|------------------------------------------------------------------------------------------|----------------------------------------|------------------|
| Basic       | LAN S | iettings    |              |                  |             |          |                                                                                          | Policy                                 | Advanced         |
| ď           | vNICs | iSCSI vNICs | Connectivity |                  |             |          |                                                                                          |                                        |                  |
| Identifiers |       | Nomo        | Prop         | perties          |             |          | Manual Templat                                                                           | e Redur                                | ndancy Pair      |
| LAN         |       |             | Basic        | MAC Address      | VLANs       | Policies |                                                                                          |                                        |                  |
| <b>S</b> AN |       |             | + 1          | i ⊠Set as Native |             |          | This is only a reference of a                                                            | VLAN nam                               | ne. The          |
|             |       |             |              | an-Central-215   | e to Filter |          | VLANs will not get resolved<br>Profile referencing this polic                            | until the So<br>y or templa            | ervice<br>ate is |
| Servers     |       |             |              |                  |             |          | deployed. Once the Service<br>deployed, the VLANs will re<br>the Domain of the associate | Profile is<br>solve by na<br>d server. | ame on           |
| Storage     |       |             |              |                  |             |          |                                                                                          |                                        |                  |
| Policies    |       |             | Record       | is: 1            | Cancel      | Select   |                                                                                          |                                        |                  |

### Associe a vNIC à vlan criada anteriormente (Vlan-Central-215) nesse caso.

| Test1                         | Service I                           | Profile                                  |                                 |            |                 |                    | <i>▶</i> ( | Ď ()   %         | ÷ • 🖉 •       |
|-------------------------------|-------------------------------------|------------------------------------------|---------------------------------|------------|-----------------|--------------------|------------|------------------|---------------|
| root                          |                                     |                                          |                                 |            |                 |                    |            | Configuration St | atus          |
| A Basic                       | Service Profile Te                  | mplate                                   |                                 |            |                 |                    | 3 1 / S F  | Error Details 🔶  | _             |
| de la                         | SNOL DOUI                           |                                          |                                 |            |                 | root 🗹             | 5 1/O L    | Faults           |               |
| U <sup>-</sup><br>Identifiers | 0                                   |                                          | 0.6.5                           |            |                 |                    |            | Events           |               |
| ~                             | Configurati                         | ion Failure                              | Config Errors                   |            | Pending Changes | Unassociate        | s          | Audit Logs       |               |
| Connectivity                  | Configuration                       | ion n'anaro                              | 2                               |            | 110             | Chabboolato        | G          |                  | _             |
|                               | Fault Summary                       |                                          |                                 |            | 🕱 Faults        | Server Fault Summa | ry         |                  |               |
| FC Zones                      | $\odot$                             |                                          |                                 |            |                 | $\mathbf{\Theta}$  |            |                  |               |
|                               | Critical                            | Maior                                    | Minor                           | Marsing    |                 | Critical           | Majar      | Miner            | Marging       |
| Server                        | O                                   | 0                                        | 0                               | o vvarning |                 | 1                  | 1 Iviajor  | 0                | vvarning<br>5 |
|                               | Critical Config Err                 | rors                                     | Ŭ                               | Ŭ          | Error Details   |                    |            |                  | Ŭ             |
| Storage                       |                                     |                                          |                                 |            |                 | Access             |            | Valu             | ue            |
|                               | <ul> <li>The - The - Res</li> </ul> | ere are not enough<br>source ownership o | resources overall.<br>conflict. |            |                 | Management IP      |            | 14.              | 17.194.68     |
|                               |                                     |                                          |                                 |            |                 | Managing Instance  |            | А                |               |

Depois de concluído, o perfil de serviço ainda tem essas falhas de configuração.

As informações são vagas na seção Erros de configuração críticos, para obter mais detalhes sobre como endereçar os alarmes, clique em Detalhes do erro, conforme mostrado

# Test1 Error Details errors Resource Ownership Conflict Resource Ownership Conflict Error Message Image: Conflict Found a candidate Adapter Policy in org-root/eth-profile-global-default of registered UCS domain: 14.17.194.50, whose ownership is local. This conflicts with global policy org-root/eth-profile-global-default used in Service Profile. Recommendation Image: Conflict Conflict Image: Conflict Conflict Image: Conflict Conflict Image: Conflict Conflict Confli

Este domínio específico tinha uma instância anterior de central que foi excluída antes que este fosse criado, deixando objetos duplicados, que teriam as mesmas repercussões se você cancelasse o registro central do UCSM.

Éaltamente sugerido que você nunca cancele o registro Central do UCSM para solucionar um problema. Não é uma etapa de solução de problemas.

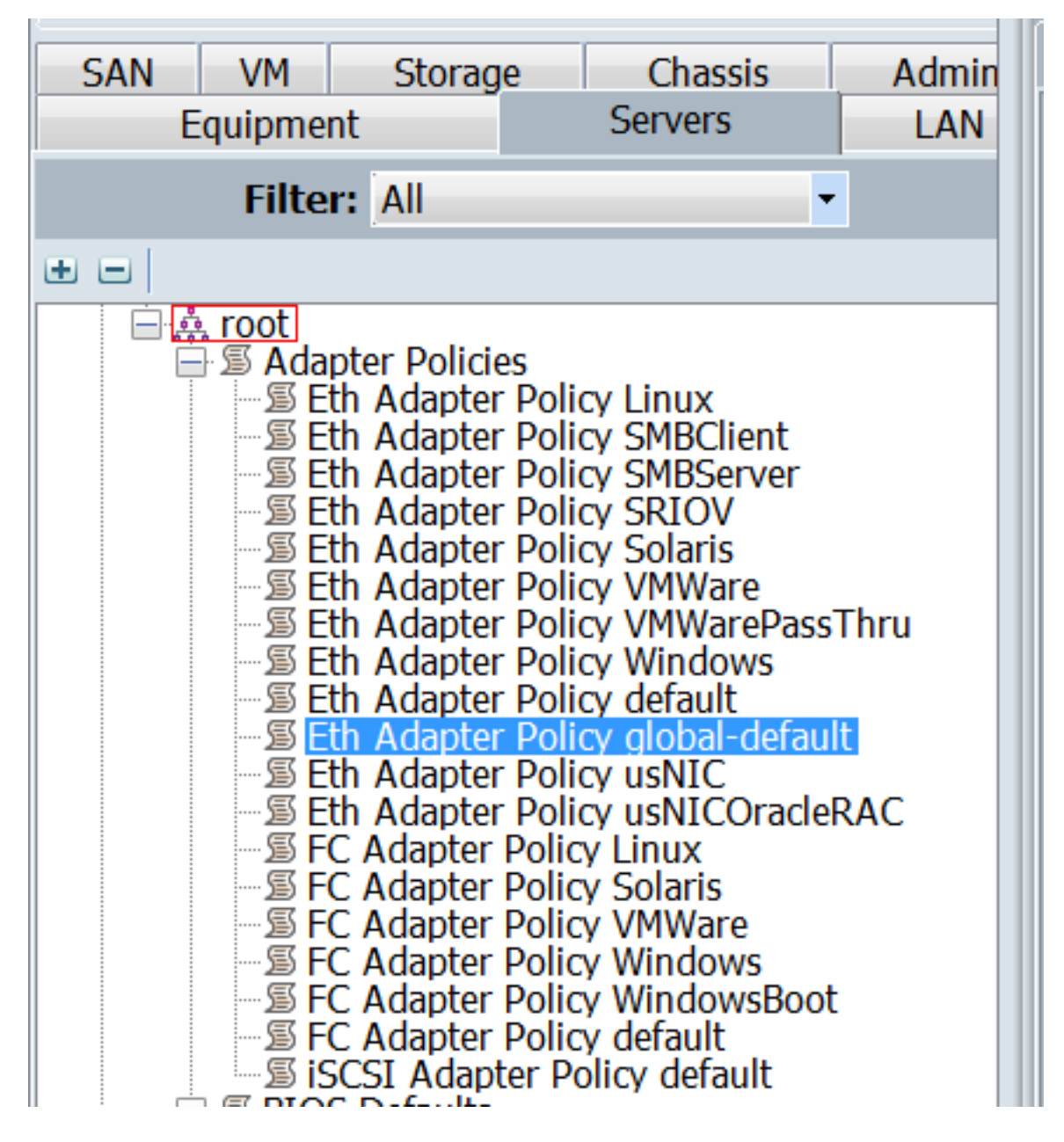

Um desses objetos duplicados causados pelas consequências como explicado foi listado, que foi a causa do alarme.

As principais saídas disso são:

- Se as mensagens de erro forem vagas, consulte a seção Detalhes do erro para obter mais informações.
- Nunca cancele o registro Central do UCSM como uma etapa de solução de problemas.

| Dashboard   | d Test1 @ Central-MAC    |               |                        |                |                              |
|-------------|--------------------------|---------------|------------------------|----------------|------------------------------|
| Test1       | Service Profile          |               |                        |                | • * ا () ا 🖈 •               |
| root        |                          |               |                        |                | Create Template From Profile |
| *           | Service Profile Template |               |                        | Associated Se  | Bind To Template             |
| Basic       | <not-bound></not-bound>  | POD4-U        | Assign Server Manually |                |                              |
|             |                          |               |                        |                | Unassign Server              |
| Identifiers | Overall Status           | Config Errors | Pending Changes        | Server Overal  | Rename                       |
|             | Configuration Failure    | 1             | NO                     | Unassoc        | Clone                        |
|             | Fault Summary            |               | <b>∦</b> Faults        | Server Fault S | Reapply Configuration        |

Depois de tomar as medidas necessárias para lidar com o alerta, pressione Reaplicar configuração para o perfil de serviço para detectar as alterações feitas.

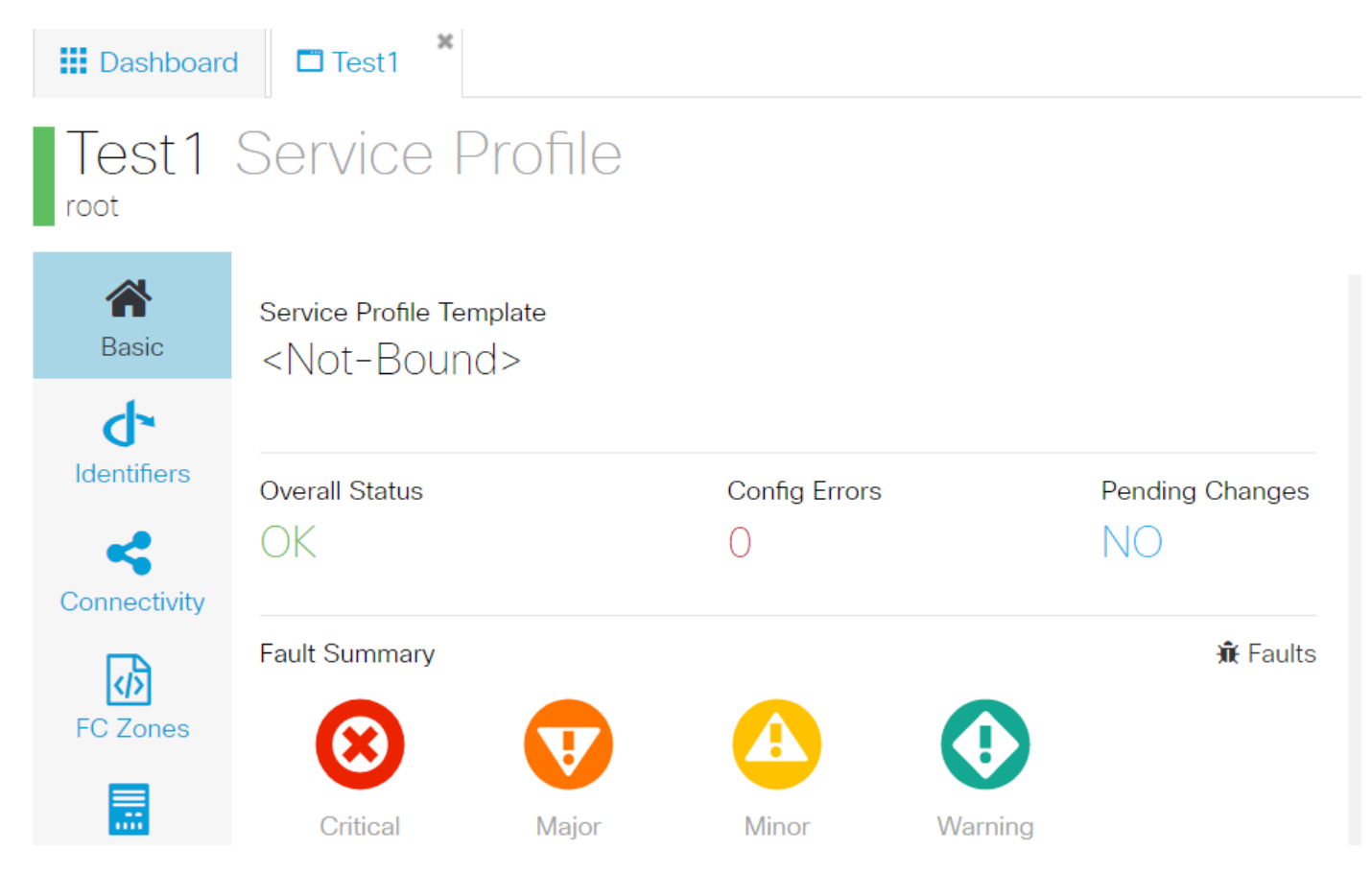

Depois de poder endereçar os alertas, o perfil de serviço deve exibir um status geral de OK.

Isso significa que você endereçou com êxito os alertas e que o perfil de serviço se vinculou ao servidor.

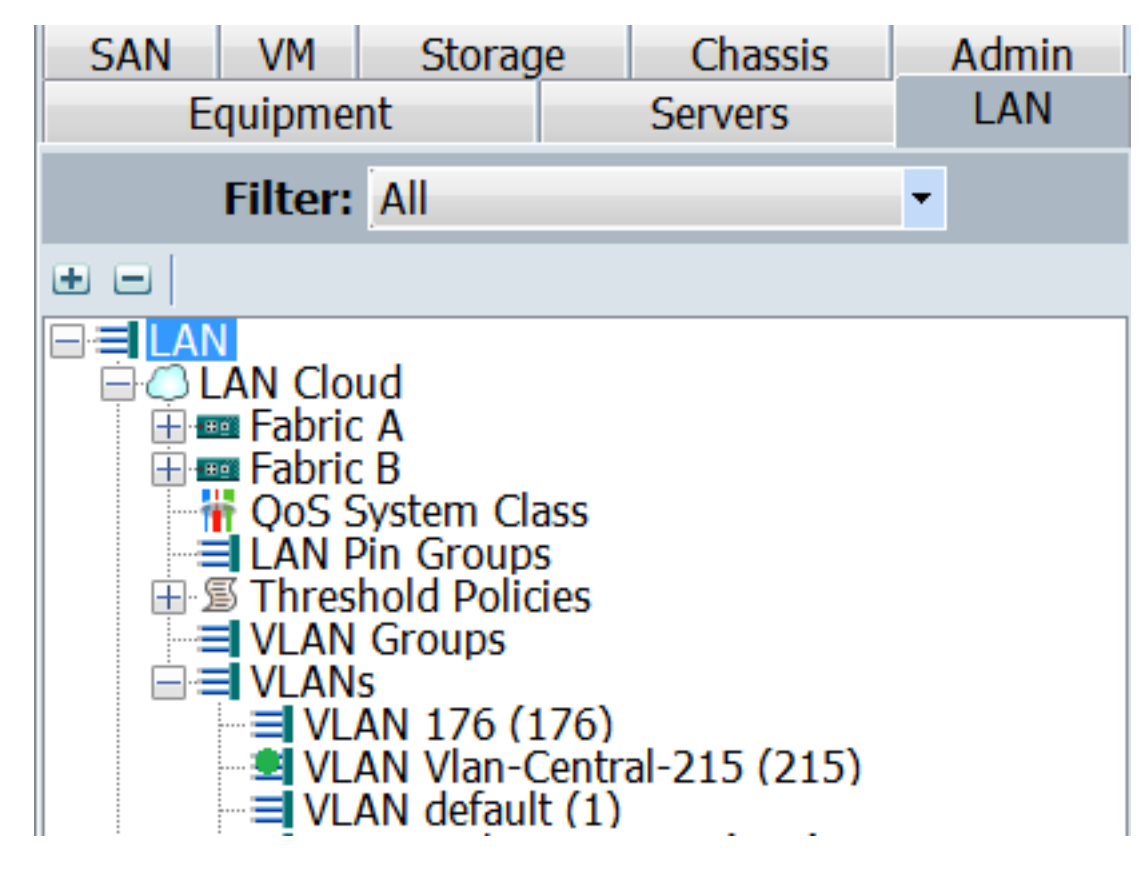

A Vlan criada na Central só apareceria no UCSM, somente quando estiver ativa na Central (o que significa que está associada a uma vNIC)